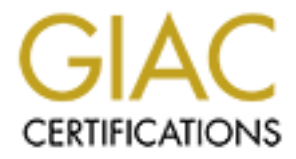

# **Global Information Assurance Certification Paper**

# Copyright SANS Institute Author Retains Full Rights

This paper is taken from the GIAC directory of certified professionals. Reposting is not permited without express written permission.

Microsoft Windows NT 4.0 Security Configuration Requirements for High-Risk Workstations

GIAC Certification Windows NT Security Practical Application Requirement

> SANS Network Security 2000 Monterey, California

> > **Jerry Bollig**

## **Table of Contents**

|   |   | iii                                                                                                    |    |
|---|---|----------------------------------------------------------------------------------------------------|----|
|   |   | iii                                                                                                    |    |
|   | 1 | DOCUMENT FORMAT                                                                                          | 1  |
|   | 1 | 1 1 Plan Format                                                                                          | 1  |
|   |   | 1.2 Document Organization                                                                                | 1  |
|   |   | 1.3 Documentation Required for High-risk Accreditation:                                                  | 1  |
|   |   | 1.4 Passwords:                                                                                           | 2  |
|   |   | 1.5 Workstation Update Policy                                                                            | 2  |
|   | 2 | OBJECTIVE                                                                                                | 3  |
|   | 3 | PHYSICAL ACCESS                                                                                          | 4  |
|   |   | 3.1 This section covers physical security protections for workstations located in a Vault or a VTR       |    |
|   |   | with Non Common Need-to-Know information access.                                                         | 4  |
|   |   | 3.1.1 Workstations located in a VTR.                                                                     | 4  |
|   |   | 3.1.2 Incompatible Media                                                                                 | 4  |
|   |   | 3.2 This section covers physical security protections for workstations located <i>outside</i> a vault or |    |
| _ |   | VTR.                                                                                                    | 5  |
|   |   | 3.2.1 Workstations not in a VTR                                                                          | 5  |
|   |   | 3.2.2 Incompatible Media Requirements                                                                    | 5  |
| Ц | 4 | WORKSTATION CONFIGURATION                                                                                | 6  |
| Ц |   | 4.1 Power on passwords                                                                                   | 6  |
| Ц |   | 4.1.1 Access the workstation setup function                                                              | 6  |
|   |   | 4.1.2 Administrator's power-on password protection.                                                      | 6  |
|   |   | 4.1.3 Changing the Administrator's Password                                                              | 7  |
|   |   | 4.1.4 Changing the User's Password                                                                       | 7  |
|   |   | 4.1.5 Check user's power-on password privileges                                                          | 8  |
|   |   | 4.1.6 Starting the workstation from the network                                                          | 8  |
|   |   | 4.2 Workstations not in a VIR are non-bootable using the floppy drive.                                   | 9  |
|   |   | 4.3 Disable CD-ROM boot capability.                                                                      | 9  |
|   |   | 4.4 Creating an Emergency Repair Disk.                                                                   | 10 |
|   |   | 4.5 Windows N1 4.0 and SP6a                                                                              | 11 |
|   |   | 4.6 Post SP6a Hot Fixes Installation.                                                                    | 12 |
|   |   | 4.7 Configure all drives as NTFS.                                                                        | 13 |
|   |   | 4.8 Set up the IP, DNS, and WINS addresses.                                                              | 14 |
|   |   | 4.9 Register settings for Floppy disks and CD drives.                                                    | 15 |
|   |   | 4.10 Remove association of regenit with heg mes.                                                         | 10 |
|   |   | 4.11 Creat the Lagence at Shutdown.<br>4.12 Disable OS/2 & DOSIX                                         | 10 |
|   |   | 4.12 Disable 05/2 & 1051A                                                                                | 17 |
|   |   | 4.15 Set access to the Scheduling Scheduling Schedules                                                   | 17 |
|   |   | 4 15 Fliminate LanManager challenge/response authentication                                              | 18 |
|   |   | 4 16 Disable the ShutDown button                                                                         | 19 |
|   |   | 4 17 Logon Legal Notice                                                                                  | 20 |
| ū |   | 4.18 Verify the Registry Keys Protection.                                                                | 20 |
|   |   | · · · · · · · · · · · · · · · · · · ·                                                                    |    |

- 4.19 Remove OS/2 and POSIX directories.
- 4.20 Operation System files and directories protections.
- 4.21 Protection of critical operating system files.
- 4.22 NWIS Computer Name Verification
- 4.23 Check local user accounts.
- 4.24 Set the User Rights and Policies
- 4.25 Disable the Change Password function
- 4.26 Disable the Guest account.
- 4.27 Password age and length
   4.28 Auditing of users' logon a
  - 4.28 Auditing of users' logon attempts and data access failures.
- 4.29 Event Log Settings
- 4.30 Control access to audit logs
- 4.31 Disable the Alerter and Messenger Services.
- 4.32 Disable DCOM.
- 4.33 Rename the Administrators account.
  - 4.34 Create a "decoy" account for Administrator.
- 4.35 Screen Saver4 36 Emergency R
  - 4.36 Emergency Repair Disk.
- □ 5 References

© SANS Institute 2000 - 2005

24

25

26

27

27

29

30

30

31

32

33

34

34

35

36

36

37

37

39

This page is intentionally blank.

# **1 DOCUMENT FORMAT**

#### 1.1 Plan Format

The overall goal of this plan is to ensure that security features for workstations using Microsoft Windows NT 4.0 are correctly implemented.

All existing workstations using the Microsoft NT Operating System at This Company must be configured according to this document. All new high-risk NT workstations will be configured using the current document version.

This security configuration requirement contains a summary statement of a security Feature. For each Feature description there is a configuration or set of configurations that support or verify that the feature has been correctly implemented.

Each test description consists of five parts.

- 1. The first component, Test, is an assertion about a security attribute of the system or a statement describing the item to be tested.
- 2. The second component, Method, is a general statement that describes the method that is used to verify the assertion.
- 3. The third component, Expectations, describes the test results that must be observed. The results can be analytical (data), screen capture (show what should be seen), or theoretical (results derived from calculated or empirical information).
- 4. The fourth component, Results is the test result. Possible outcomes are:
  - a. PASSED or FAILED (with tester initials and date of testing). FAILED indicates that the feature was tested, but fell short of the criteria specified in the expectation or the expectation is not correct for the configuration being tested. A FAILED test can be explained in the Comments section and may not invalidate the configuration.
  - b. NOT TESTED. The test does not apply to the configuration being tested or circumstances prevent testing. In either case the test comments must indicate why the test was not conducted.
- 5. The fifth component, Comments, is used to describe any additional information such as unique test procedures, resources needed to run the test, explain test results, etc.).

#### 1.2 Document Organization

This manual is organized into chapters. Each chapter includes configuration information for high-risk computers. All chapters must be performed.

1.3 Documentation Required for High-risk Accreditation: Fill out this Configuration Requirements document for each computer configured unless multiple computers are configured identically within the same time interval (one-week). If you configure multiple computers identically within the same time interval, submit a single copy of the appropriate chapter(s) and a list of all computers configured. Include the following information: date, who configured each computer,

S-number, IP address, MAC Address, and Location.

And the second of the second of the second o

#### 1.4 Passwords:

There are multiple passwords generated during the configuration and delivery of a computer.

- a. User's "Boot" (BIOS) Password.
- b. System Administrator's "Boot" (BIOS) Password for the Local computer.
- c. User's Network logon Password (used to log onto the network).

Follow the Policies stated below when configuring computers:

System Administrator's Password for the local computer's BIOS (computer setup). System administrators that administer multiple workstations/servers may have a common SA "Boot" (BIOS) Password. SA passwords must be randomly generated, passwords. This password may not be an SCN Kerberos password.

<u>User's "Boot" (BIOS) Password</u>. The local user selects this Password. It may not be the users network logon password, or any subset of the logon password.

System Administrator's Network Password for the Local computer. System administrators that administer multiple workstations/servers may have a common SA NT Logon Password. The System Administrator must obtain an Entity account from Password Control. The Entity account establishes a userid and password for the SA. SA must not use their SCN personal userid and password to administer client workstations.

<u>User's Network logon Password (used to log onto the network)</u>: Password Control issues this password. The user must have this password before the computer is configured.

1.5 Workstation Update Policy

Non-critical updates to the Workstation Configuration Requirements document are released every four months. Non-critical updates do not require immediate installation. The installer may elect to install these updates to accommodate normal maintenance schedules. All workstations must be fully updated yearly and the NTMD SA notified of the date that the computer is fully compliant with current updates.

Critical updates are released as required to maintain the security configuration of the workstation and must be installed on all High-risk NT computers within 30 working days of receipt.

# 2 OBJECTIVE

The following configurations are considered a minimum set of configurations to ensure that NT 4.0 systems provide basic security protections. The tests are designed to validate that a Windows NT 4.0 operating system implementation meets expectation. The Microsoft Windows NT Administrator's Guide, Version 4.0, may be used in conjunction with the following tests to identify additional parameters and permissions that need to be set..

Microsoft also provides a C2 Configuration Management Utility that can automate the implementation/testing of some of the security features identified in the following tests. **DO NOT** execute, or use, the Microsoft C2 Configuration Management Utility, as it configures some items that do not necessarily need to be configured and does not configure some items required by this document.

# **3 PHYSICAL ACCESS**

This section covers physical security controls required for workstations located in Vaults, Vault Type Rooms (VTR) and unprotected physical environments.

3.1 This section covers physical security protections for workstations located in a Vault or a VTR with Non Common Need-to-Know information access.

| Feature:                | High-risk workstations are located in a Vault-Type Room.                                                                                                    |  |  |  |  |
|-------------------------|----------------------------------------------------------------------------------------------------|--|--|--|--|
|                         |                                                                                                    |  |  |  |  |
| ) 1 1                   | tetiene leseted in a VTD                                                                                                    |  |  |  |  |
| 5.1.1 WORKS             | Stations located in a VIR.                                                                                                    |  |  |  |  |
| Test.                   | verify that the workstations are located in a virk.                                                                                                    |  |  |  |  |
| Method:                 | 1 Locate each workstation                                                                                                    |  |  |  |  |
| wiethou.                | <ol> <li>Poeter each workstation.</li> <li>Review the VTR certification letter</li> </ol>                                                                                                    |  |  |  |  |
|                         |                                                                                                    |  |  |  |  |
| Expectation:            | The VTR is an accredited room and all servers and/or workstations are located within the VTP                                                                                                    |  |  |  |  |
|                         | are located within the VTK.                                                                                                    |  |  |  |  |
|                         |                                                                                                    |  |  |  |  |
| Results:                | Passed Failed Not Tested Initials Date                                                                                                    |  |  |  |  |
|                         |                                                                                                    |  |  |  |  |
|                         |                                                                                                    |  |  |  |  |
| Comments:               |                                                                                                    |  |  |  |  |
|                         |                                                                                                    |  |  |  |  |
| Feature: If<br>ma<br>ma | unclassified workstations are located in the Vault Type Room, the<br>edia in the high-risk workstations must be incompatible with any<br>edia in the unclassified computer (workstation or server).                                                                                                    |  |  |  |  |
|                         |                                                                                                    |  |  |  |  |
| 3.1.2 Incom             | patible Media<br>Varify that high right mentatotion modio is incompatible with modio                                                                                                    |  |  |  |  |
| l'est:                  | in any unclassified computer in the vault.                                                                                                    |  |  |  |  |
| Method:                 | Inspect the high-risk workstations and unclassified workstations and/or servers.                                                                                                    |  |  |  |  |
| Expectation:            | The media in the high-risk workstation(s) is incompatible with<br>media installed in any unclassified computer in the vault. The<br>media incompatibility is visually observable (e.g. locks, different<br>types of media). Software enforced incompatibility does not meet<br>the intent of this requirement. |  |  |  |  |
| Results:                | Passed Failed Not Tested Initials Date                                                                                                    |  |  |  |  |

Comments:

3.2 This section covers physical security protections for workstations located *outside* a vault or VTR.

Feature: High-risk workstations not located in a Vault-Type Room (VTR) must use removable media.

## 3.2.1 Workstations not in a VTR

- Test: Verify that high-risk computer not located in a VTR has removable media (e.g. hard-drives, JAZ, Bernoulli cartridges, etc.).
- Method: Inspect the Workstations.
- Expectation: High-risk Workstations not located in the VTR have removable hard drives.
  - Results: Passed \_\_\_\_ Failed \_\_\_\_ Not Tested \_\_\_\_ Initials \_\_\_\_\_ Date

Comments:

**Feature:** High-risk workstations located in a workspace with unclassified workstations or servers must have incompatible media.

3.2.2 Incompatible Media Requirements

- Test: Verify that high-risk workstation media is incompatible with media in any unclassified computer in the workspace.
- Method: Inspect the high-risk workstations and unclassified workstations and/or servers.
- Expectation: The media in the high-risk workstation(s) is incompatible with media installed in any unclassified computer in the workspace. The media incompatibility is visually observable (e.g. locks, different types of media). Software enforced incompatibility does not meet the intent of this requirement.

Results: Passed Failed Not Tested Initials Date

Comments:

## **4 WORKSTATION CONFIGURATION**

**Feature:** An administrator setup password (also called "power-on", "boot" or "CMOS" password) is used to configure the computer and to access the computer with privileges. The system administrator controls computer setup password length and age. The password(s) must be protected as SRD. The power-on password and the NT-logon password *may not* be the same. Multiple workstations may have the same administrator power-on password. The password(s) must be sealed in an envelope, marked SRD. and maintained in the department's high-risk repository.

Workstations need both a user power-on password, and an administrator poweron password unless they are located inside a VTR.

- 4.1 Power on passwords
  - Access the workstation setup function 4.1.1 Test: Verify that an administrator's power-on password is required to access the hardware setup function. Shutdown the system (turn power off to the CPU). Turn power on Method: and observe power on sequence. Attempt to access the hardware setup with a user's password, and again with the administrator's password. Expectations: The administrator must be able to access the computer hardware setup functions. Note: If the workstation used does not support an administrator power-on password, mark this section **Failed** and identify the computer type (mfg., model, and CPU) Passed Failed Not Tested Initials Date Results:

- 4.1.2 Administrator's power-on password protection. Test: Verify that administrator's power-on password is protected as SRD.
  - Method: Review the password storage process. Check to ensure passwords are stored in an approved high-risk repository (SRD) and that the processes are uniformly used and understood.

| Expectations:         | The power-on passwords are controlled at the SRD level and all administrators understand the requirements.                                                                                                    |  |  |  |  |  |
|-----------------------|----------------------------------------------------------------------------------------------------|--|--|--|--|--|
| Results:              | PassedFailedNot TestedInitials Date                                                                                                    |  |  |  |  |  |
| Comments:             |                                                                                                    |  |  |  |  |  |
| 4.1.3 Changi<br>Test: | ng the Administrator's Password<br>Administrator's password changed on schedule.<br>Verify that the administrator's power-on password is changed every<br>six months.                                                                                                    |  |  |  |  |  |
| Method:               | Interview the System Administrator. Review the power-on password process.                                                                                                    |  |  |  |  |  |
| Expectations:         | The power-on password is changed every six months.                                                                                                    |  |  |  |  |  |
| Results:              | Passed Failed Not Tested Initials Date                                                                                                    |  |  |  |  |  |
| Comments:             |                                                                                                    |  |  |  |  |  |
| 4.1.4 Changi          | ng the User's Password<br>User's power-on password is changed every 6 months. A user's<br>password is not required if the workstation(s) are located in a VTR,<br>therefore mark test 4.1.4 and 4.1.5 as "Not Tested" and indicate in the<br>"Comments" section that the workstation is located in a VTR. |  |  |  |  |  |
| Test:                 | Verify that the user's power-on password is changed every twelve months.                                                                                                    |  |  |  |  |  |
| Method:               | Interview the System Administrator. Review the power-on password process.                                                                                                    |  |  |  |  |  |
| Expectations:         | The power-on password is changed every 12 months.                                                                                                    |  |  |  |  |  |
| Results:              | Passed Failed Not Tested Initials Date                                                                                                    |  |  |  |  |  |

| Feature: The user's  | power-on password does not have administrative privileges.                                                       |
|----------------------|----------------------------------------------------------------------------------------------------|
| 4.1.5 Check<br>Test: | user's power-on password privileges<br>Verify that user's power-on password has no administrative<br>privileges. |
| Method:              | Power on the system and attempt to change the BIOS settings using the user's power-on password.                  |
| Expectations:        | The users power-on password cannot be used to change the computer's BIOS settings.                               |
| Results:             | Passed Failed Not Tested Initials Date                                                                           |
| Comments:            |                                                                                                    |

**Feature:** The computer cannot be started, or reset, from the network.

- 4.1.6 Starting the workstation from the network Test: Verify that the computer cannot be started from the network.
   Mathed: Energy the computer's PLOS actor to be about that "Start from
  - Method: From the computer's BIOS setup table, check that "Start from Network is disabled.
- Expectations: The computer cannot be started from the network. If the computer does not support this feature, mark the test failed and list the computer manufacturer, make, and model in the comments section.

Results: Passed Failed Not Tested Initials Date

**Feature:** On High-risk workstations not located in a vault or vault-type room (VTR), the 3-1/2 inch floppy disk drive and CD-ROM must be configured so that they cannot be used to boot the system.

| 4.2 | Workstations r<br>Test: | Not in a VTR are non-bootable using the floppy drive.<br>Verify that the 3- <sup>1</sup> / <sub>2</sub> floppy drive cannot be used to boot the computer. |  |  |  |  |  |
|-----|-------------------------|----------------------------------------------------------------------------------------------------|--|--|--|--|--|
|     | Method:                 | Insert a pre-formatted $3-\frac{1}{2}$ inch bootable floppy disk into the floppy drive. Power down, and then power up the system.                         |  |  |  |  |  |
|     | Expectations:           | The high-risk computer cannot be booted using a floppy disk.                                                                                              |  |  |  |  |  |
|     | Results:                | Passed Failed Not Tested Initials Date                                                                                                    |  |  |  |  |  |
|     | Comments:               |                                                                                                    |  |  |  |  |  |
| 4.3 | Disable CD-RO<br>Test:  | DM boot capability.<br>Verify that the CD-ROM cannot be used to boot the computer.                                                                        |  |  |  |  |  |
|     | Method:                 | Insert a bootable CD into the CD-ROM. Power down, and then power up the system.                                                                           |  |  |  |  |  |
|     | Expectations:           | The high-risk computer cannot be booted using the CD-ROM.                                                                                                 |  |  |  |  |  |
|     | Results:                | Passed Failed Not Tested Initials Date                                                                                                    |  |  |  |  |  |
|     | Comments:               |                                                                                                    |  |  |  |  |  |
| Dak |                         | Note                                                                                                    |  |  |  |  |  |
| Rep | oorbower up u           | ie computer and log onto the <b>Local Domain</b> as the                                                                                                   |  |  |  |  |  |

Administrator before proceeding.

**Feature:** An Emergency Repair Disk (ERD) must be created before the configuration settings in this chapter are performed. The registry will be modified during the configuration process. Another ERD is created at the end of this document.

**Note**: The ERD contains a copy of the registry information and must be protected as High-risk and stored accordingly. Apply external label: "Protect as High-risk".

4.4 Creating an Emergency Repair Disk.

Test: Verify that the Emergency Repair Disk has been created.

Method: From Start | Run enter "**rdisk** /**s**" and hit **Enter**. Follow the prompts.

|              | Run ?X                                                                                                    |
|--------------|----------------------------------------------------------------------------------------------------|
|              | Type the name of a program, folder, or document, and Windows will open it for you.                                                                                                    |
|              | <u>O</u> pen: rdisk /s ▼                                                                                                    |
|              | Hun in Separate Memory Space                                                                                                    |
|              | OK Cancel <u>B</u> rowse                                                                                                    |
|              | Example Illustration                                                                                                    |
| Expectation: | The Emergency Repair Disk has been created.                                                                                                    |
| Results:     | Passed Failed Not Tested Initials Date                                                                                                    |
| Comments:    | The Emergency Repair Disk must be marked and dated. It must be<br>stored where only system administrators can get to it. If it is used<br>after the High-risk computer has been connected to the SCN, it must<br>be marked <u>"Protect as High-risk"</u> and stored at as High-risk material |

| Feat | ure: System is                                                                                         | loaded with pr                                             | oper version                                                                                                    | n of Windows NT                                                | with Service Pac                                          | eks.    |  |  |  |
|------|----------------------------------------------------------------------------------------------------|------------------------------------------------------------|----------------------------------------------------------------------------------------------------|----------------------------------------------------------------|-----------------------------------------------------------|---------|--|--|--|
| .5   | Windows NT 4.0 and SP6aService Pack 6a.Test:Verify installation of Windows NT 4.0 withService Pack 6a. |                                                            |                                                                                                    |                                                                |                                                           |         |  |  |  |
|      | Method:                                                                                                | From the ST<br>Windows N<br>ensure the ap<br>Ensure that y | From the <b>START</b> menu select <b>Programs</b>   <b>Administrative Tools</b>  <br><b>Windows NT Diagnostics</b> , Select the <b>Version</b> tab. Read the text to<br>ensure the appropriate version and Service Pack are installed<br>Ensure that workstations do not have NT Server installed. |                                                                |                                                           |         |  |  |  |
|      | Expectations:                                                                                          | The version of displayed. T appropriate s Computer Se      | of Windows<br>he service p<br>ervice pack<br>curity.                                                                                                    | s NT and the Servi<br>back displayed mus<br>for the OS version | ce Pack loaded 1<br>st agree with the<br>1 as released by | nust be |  |  |  |
|      | Results:                                                                                               | Passed                                                     | Failed                                                                                                    | Not Tested                                                     | Initials                                                  | Date    |  |  |  |
|      | Comments:                                                                                              |                                                            |                                                                                                    |                                                                |                                                           |         |  |  |  |
|      |                                                                                                    |                                                            |                                                                                                    |                                                                |                                                           |         |  |  |  |
|      |                                                                                                    |                                                            |                                                                                                    |                                                                |                                                           |         |  |  |  |
|      |                                                                                                    |                                                            |                                                                                                    |                                                                |                                                           |         |  |  |  |
|      |                                                                                                    |                                                            |                                                                                                    |                                                                |                                                           |         |  |  |  |
|      |                                                                                                    |                                                            |                                                                                                    |                                                                |                                                           |         |  |  |  |
|      |                                                                                                    |                                                            |                                                                                                    |                                                                |                                                           |         |  |  |  |
|      |                                                                                                    |                                                            |                                                                                                    |                                                                |                                                           |         |  |  |  |
|      |                                                                                                    |                                                            |                                                                                                    |                                                                |                                                           |         |  |  |  |

**Feature:** If SP6a is installed **Post SP6** Hot-fixes must be loaded before releasing the workstation to the end user. Hot-fixes must be loaded in the sequence in the following table. Record all Hot-fixes installed in the table below.

#### NOTE: SP6a must be loaded for new installations

- 4.6 Post SP6a Hot Fixes Installation.
  - Test: Verify that SP6a Hot-fixes are installed and recorded.
  - Method: Connect to the SCNCAPP Server (\\Company-isn\sahp1287). Migrate to: | Source | NT40 | Service Pack 6a and Fixes | hotfixes\_Post6a folder. Download and install the hot-fixes in the order in the table below. Record the hot-fixes installed. Don't replace more recent DLL's.
     pectation: Hot-fixes listed as of the date of configuration are installed and

| Expectation: | Hot-fixes listed as of the c | date of configuration are installed and |
|--------------|------------------------------|-----------------------------------------|
|              | recorded.                    |                                         |

|     | Hot Fix Name | PSS Id Number | Date |
|-----|--------------|---------------|------|
| 1.  | C2Fix        | Q244599i      |      |
| 2.  | Spooler-fix  | Q243649       |      |
| 3.  | Winlogon-fix | Q245148i      |      |
| 4.  |              |               |      |
| 5.  |              |               |      |
| 6.  |              |               |      |
| 7.  |              |               |      |
| 8.  |              |               |      |
| 9.  |              |               |      |
| 10. |              |               |      |

Results:

Passed Failed Not Tested Initials Date

| Feature: | Directory and file level security is only available on drives that are NTFS          |
|----------|--------------------------------------------------------------------------------------|
|          | configured. All <b>High-risk</b> storage media (except 3.5" floppy disks), including |
|          | Bernoulli, JAZ, ZIP, or any type of storage media must be configured as NTFS.        |

4.7 Configure all drives as NTFS.

Method: From **START** select **Programs** | **Administrative Tools** | **Disk Administrator**. Review the disk partition types. All <u>writable</u> storage media must be configured as NTFS. Eg. Type **convert** *drive\_letter*: /FS:NTFS /v

#### \*\*\* Note \*\*\*

When a drive with a removable media (JAZ, Bernoulli, etc.) is converted from FAT to NTFS format, the ability to remove the cartridge during the windows session is eliminated. The cartridge can be removed only during power-down and initial boot when using the eject button on the Jaz drive. The cartridge can be ejected during operation by clicking on My Computer, then right click on Removable Disks, then click on Eject.

| Disk Administral  | tor                    |
|-------------------|------------------------|
|                   | w Thmuz Teh            |
|                   |                        |
| 🖃 Disk 0          | C:<br>COMPUSEC-1       |
| 2032 MB           | NTFS<br>2032 MB        |
| 🖃 Disk 1          | D:<br>APPLICATION      |
| 2032 MB           | NTFS<br>2032 MB        |
| 🖃 Disk 2          | E:                     |
| 1021 MB           | NTFS<br>1021 MB        |
| CD-ROM 0          | F:<br>CDZ CUPART       |
| 545 MB            | CDF3<br>545 MB         |
| CD-ROM 1          | G:<br>Audio CD<br>CODE |
| 0 MB              | OMB                    |
| Primary partition |                        |
|                   |                        |

#### Example Illustration

| Expectations: | All <u>writeable</u> storage devices are configured as NTFS. JAZ and<br>Bernoulli cartridges used with a High-risk system are marked to<br>indicate they are configured as NTFS cartridges. |        |            |          |      |
|---------------|----------------------------------------------------------------------------------------------------|--------|------------|----------|------|
| Results:      | Passed                                                                                                    | Failed | Not Tested | Initials | Date |

Test: Verify that all drive partitions are formatted as NTFS.

| Feature: The system                                                        | n must be set up with the correct                                                                                                    | IP, DNS, and WINS addresses.                                                 |                                    |  |  |
|----------------------------------------------------------------------------|----------------------------------------------------------------------------------------------------|------------------------------------------------------------------------------|------------------------------------|--|--|
| 4.8 Set up the IP, I<br>Test:                                              | ONS, and WINS addresses.<br>Verify that the correct addresse<br>Network settings.                                                                            | es have been inserted into the                                               |                                    |  |  |
| Method:                                                                    | Click on Start, Settings, Control Panel, Network, Protocols, TCP/IP<br>Protocol, Properties. Click on the tabs, and verify the fields are set<br>as follows: |                                                                              |                                    |  |  |
|                                                                            | a) Microsoft TCP/IP Propertie                                                                                                    | es IP Address tab                                                            |                                    |  |  |
|                                                                            | IP Address                                                                                                    | NWIS IP Address of this comp                                                 | outer                              |  |  |
|                                                                            | Subnet Mask                                                                                                    | 255.255.255.0                                                                |                                    |  |  |
|                                                                            | Default Gateway                                                                                                    | 192.218.22.254                                                               | Enter the<br>Default<br>Gateway of |  |  |
| Do not perform steps b)<br>and c) if this is an<br>autonomous domain (e.g. | b) <u>Microsoft TCP/IP Propertie</u><br>DNS Host Name<br>DNS Domain<br>DNS Service Search Order                                                              | es window DNS tab<br>NWIS name of the machine<br>Company.gov<br>192.218.19.5 | your local<br>system.              |  |  |
| PDC and is not a<br>Resource domain)                                       | Sec. 1                                                                                                    | 192.218.19.4                                                                 |                                    |  |  |
|                                                                            | c) Microsoft TCP/IP Propertie                                                                                                    | es window WINS Address tab                                                   |                                    |  |  |
|                                                                            | Primary WINS Server                                                                                                    | 192.218.22.25                                                                |                                    |  |  |
|                                                                            | Secondary WINS Server                                                                                                    | 192.218.22.22                                                                |                                    |  |  |
| Expectations:                                                              | The settings are as listed.                                                                                                    |                                                                              |                                    |  |  |
| Results:                                                                   | Passed Failed Not Tes                                                                                                    | stedInitials Date                                                            |                                    |  |  |
| Comments:                                                                  |                                                                                                    |                                                                              |                                    |  |  |
|                                                                            |                                                                                                    |                                                                              |                                    |  |  |

| Featur | e: Floppy disl hive.       | ks and CD-0                                                                                                    | drives are allocated at logon by settings of the registry                                                                                                    |
|--------|----------------------------|----------------------------------------------------------------------------------------------------|----------------------------------------------------------------------------------------------------|
| 4.9 R  | Register settings<br>Test: | s for Floppy<br>To ensure<br>disks and<br>allocated a                                                                                    | y disks and CD drives.<br>that only the user currently logged on can access floppy<br>CDs, verify that floppy disks and CD-ROM drives are<br>at logon.                                                                                                    |
|        | Method:                    | Using the<br>"AllocateF<br>set to 1.                                                                                                    | Registry Editor, verify that the parameters<br>Floppies" and "AllocateCDRoms" values for Winlogon are                                                                                                    |
|        |                            | If the valu<br>1. Logon<br>2. Run th<br>3. Activa<br>4. Go to<br>\Micro<br>5. Click<br>6. Click<br>Alloca<br>of RE<br>7. Enter<br>A logi | <pre>ies are not present, follow the following procedure:<br/>it to the computer as administrator<br/>in registry editor (regedt32)<br/>atte the HKEY_LOCAL_MACHINE subtree window<br/>the SOFTWARE key under<br/>osoft\WindowsNT\CurrentVersion\Winlogon subkey,<br/>on Edit;<br/>on Add Value; Enter AllocateFloppies or<br/>ateCDRoms into the Value Name field; Enter Data Type<br/>G_SZ, and click on OK.<br/>1 into the String field; Click on OK.<br/>ical value "1" activates the feature.</pre> |
|        | Н                          | ive:                                                                                                    | HKEY_LOCAL_MACHINE\SOFTWARE                                                                                                    |
|        | K                          | ey:                                                                                                    | \Microsoft\Windows NT\Current Version\Winlogon                                                                                                    |
|        | N                          | ame:                                                                                                    | AllocateFloppies                                                                                                    |
|        |                            | ype                                                                                                    | REG_SZ                                                                                                    |
|        |                            | ring:                                                                                                    |                                                                                                    |
|        | H                          | ive:                                                                                                    | HKEY_LOCAL_MACHINE\SUF1WAKE                                                                                                    |
|        |                            | ey:                                                                                                    | \Microsoft\Windows N1\Current Version\Winlogon                                                                                                    |
|        | I N                        | ame:                                                                                                    | AllocateCDRoms                                                                                                    |

Expectations: The Values must be set to one. If the Value is set to any other value, then floppy devices will be available for shared use by all processes on the system or other users on the system or network. (Sharing of CDs may be operationally acceptable, particularly if software is shared via the CDs. Otherwise, need-to-know will be the determinant. Mark this section *Failed* and Contact Computer Security for configuration instructions if CDs need to be shared.)

REG SZ

1

Type String:

| Results: | Passed | Failed | Not Tested | Initials | Date |
|----------|--------|--------|------------|----------|------|
|          |        |        |            |          |      |

Comments:

**Feature:** Automatic restoration of the Registry with .reg files should not be possible except by the administrator.

4.10 Remove association of regedit with .reg files.

Test: Configure the Registry so that .reg files don't update the Registry.

Method: Using the Registry Editor (regedt32), set text associated with the following registry key value, changing **regedt.exe** to **notepad.exe**:

| Hive:   | HKEY_LOCAL_MACHINE\Software                                                                                         |
|---------|----------------------------------------------------------------------------------------------------|
| Key:    | \Classes\regfile\shell\open                                                                                         |
| Name:   | command                                                                                                    |
|         | Highlight the data field, then double-click. In the String Editor window, change <i>regedit</i> to <i>notepad</i> . |
| String: | Notepad.exe "%1"                                                                                                    |

Expectations: The registry is set as indicated.

| Results: | Passed | Failed | Not Tested | Initials | Date |
|----------|--------|--------|------------|----------|------|
|          |        |        |            |          |      |

Comments:

**Feature:** The Windows NT Pagefile can contain sensitive information, and should be cleared upon shutdown.

4.11 Clear the Pagefile at Shutdown.

Test: Configure the registry so that the Pagefile is cleared upon shutdown.

Method: Using the Registry Editor (regedt32), set text associated with the following registry key value as follows:

| Hive:   | HKEY_LOCAL_MACHINE\SYSTEM                                    |
|---------|--------------------------------------------------------------|
| Key:    | \CurrentControlSet\Control\Session Manager\Memory Management |
| Name:   | ClearPageFileAtShutdown                                      |
| Туре    | REG_DWORD                                                    |
| String: | 1                                                            |

Expectations: The registry is set as indicated.

Results: Passed Failed Not Tested Initials Date

Comments:

**Feature:** OS/2 and POSIX are disabled.

4.12 Disable OS/2 & POSIX

Test: Verify that OS/2 and POSIX subsystems are disabled.

Method: Using the Registry Editor (regedt32), click on each of the following named values, then click on delete to remove the values.

| Hive: | HKEY_LOCAL_MACHINE\SYSTEM                            |
|-------|------------------------------------------------------|
| Key:  | CurrentControlSet\Control\Session Manager\SubSystems |
| Name: | Optional                                             |
| Name: | OS/2                                                 |
| Name: | Posix                                                |

Expectations:The Value fields must be removed. This means that OS/2 and<br/>POSIX will <u>not</u> be loaded at system boot up. Installation of an<br/>operating system other than NT would compromise system security.Results:PassedFailedNot TestedInitialsDate

Comments:

Feature: Access to the scheduling service must be limited to administrators.

4.13 Set access to the Scheduling Service.

Test: Verify that access to scheduling the service is limited to administrators.

Method: Using the Registry Editor (regedt32), verify the text "SubmitControl" is not present. Remove it if it is present.

Expectations: The file permissions must be as:

| Hive  | HKEY_LOCAL_MACHINE\SYSTEM         |
|-------|-----------------------------------|
| Key:  | CurrentControlSet\Control\Lsa     |
| Name: | SubmitControl (remove if present) |

|      | Ι                    | Results:                   | Passed                                     | _ Failed _                        | Not Tested                          | Initials                          | Date                    |   |
|------|----------------------|----------------------------|--------------------------------------------|-----------------------------------|-------------------------------------|-----------------------------------|-------------------------|---|
|      | Con                  | nments:                    |                                            |                                   |                                     |                                   |                         |   |
| Feat | t <b>ure:</b> H<br>ບ | Permanent<br>Iser list fro | account lo<br>om a null so                 | ckouts due<br>ession.             | to login failur                     | es should not                     | allow access to the     |   |
| 4.14 | Enabl                | e RestrictA<br>Test:       | Anonymou<br>Verify that<br>attacks ar      | s.<br>at an intrud<br>1d lock out | er could not es<br>all users in the | ngage in passy<br>at domain or h  | word guessing<br>nost.  |   |
|      | Ν                    | Aethod:                    | Using the <b>Restrict</b> A <b>Value</b> . | Registry E<br>Anonymou            | ditor (regedt3<br>s if it is not pr | 2), add the val<br>esent. Click c | ue<br>on EDIT, then Add |   |
|      | Expec                | tations:                   | The file p                                 | ermissions                        | must be as:                         |                                   |                         |   |
|      | Hive                 |                            | HKEY                                       | LOCAL MA                          | ACHINE\SYST                         | EM                                |                         |   |
|      | Key:                 |                            | Current                                    | ControlSet\C                      | Control\Lsa                         |                                   |                         |   |
|      | Name:                |                            | Restrict                                   | Anonymous                         |                                     |                                   |                         |   |
|      | Туре                 |                            | REG_D                                      | WORD                              |                                     |                                   |                         |   |
|      | Value                |                            | 1                                          |                                   |                                     |                                   |                         |   |
|      | 1                    | Results:                   | Passed                                     | Failed                            | Not Tested                          | I Initials _                      | Date                    |   |
|      | Con                  | nments:                    |                                            |                                   |                                     |                                   |                         |   |
|      |                      | S                          |                                            |                                   |                                     |                                   |                         | _ |
| Feat | ture: I              | LanManger                  | (LM) cha                                   | llenge/resp                       | onse authentic                      | ation should r                    | not be allowed.         |   |
| 4.15 | Elimi                | nate LanM<br>Test:         | anager cha<br>Configure                    | Illenge/resp<br>e the Regist      | oonse authentic<br>er to eliminate  | ation.<br>LanManager              | authentication.         | - |
|      | Ν                    | Aethod:                    | Using the on <b>EDIT</b>                   | Registry E<br>, then <b>Add</b>   | ditor (regedt32<br>Value.           | 2), add the fol                   | lowing value . Click    |   |
|      | Expec                | tations:                   | The file p                                 | ermissions                        | must be as fo                       | llows:                            |                         |   |

| Hive | HKEY_LOCAL_MACHINE\SYSTEM     |
|------|-------------------------------|
| Key: | CurrentControlSet\Control\Lsa |

| Name: | LMCompatibilityLevel |
|-------|----------------------|
| Туре  | REG_DWORD            |
| Value | 2                    |

| Results:  | Passed | _ Failed _ | Not Tested | Initials | Date |
|-----------|--------|------------|------------|----------|------|
| Comments: |        |            |            |          |      |
|           |        |            |            |          |      |
|           |        |            |            |          |      |
|           |        |            |            |          |      |
|           |        |            |            |          |      |
|           |        |            |            |          |      |
|           |        |            |            |          |      |
|           |        |            |            |          |      |

**Feature:** By default, the Logon Information dialog box includes a Shut Down button that can be used to shut down the workstation without having to log on first. The Shut Down button must be removed from the Logon Information dialog box to prevent a user from shutting down the workstation without first logging on and being validated as an authorized user of the computer.

#### 4.16 Disable the ShutDown button.

- Test: Verify system shutdown is limited to logged-on users.
- Method: Boot\reboot, the computer and observe the Logon Information dialog box. Using the Registry Editor (regedt32), verify text associated with the following registry key value is as follows:

| Hive:   | HKEY_LOCAL_MACHINE\SOFTWARE                    |
|---------|------------------------------------------------|
| Key:    | \Microsoft\Windows NT\Current Version\Winlogon |
| Name:   | ShutdownWithoutLogon                           |
| String: | 0                                              |

Expectations: In the Logon Information dialog box, the Shut Down button must be grayed out indicating it is not active.

Notes: A procedure to disable the Shut Down button is:

- 1. Logon to the computer as administrator
- 2. Run the registry editor
- 3. Activate the HKEY\_LOCAL\_MACHINE subtree window
- In the SOFTWARE key under \Microsoft\WindowsNT\CurrentVersion\Winlogon subkey, observe the ShutdownWithoutLogon:REG-SZ value entry. A logical value "1" enables the Shut Down button,

Results: Passed Failed Not Tested Initials Date

a "0" disables the Shut Down button. Set the value to "0".

Feature: User notification of LAN policies is required at logon for High-risk systems.

4.17 Logon Legal Notice.

Test: Verify that a logon legal notice is displayed.

- Method: 1. Shut down the system. Power the system up. Observe the logon legal notice, or
  - 2. Use the Registry Editor (Start|Run|regedt32) to observe/edit the banner text.

| Hive:   | HKEY_LOCAL_MACHINE\SOFTWARE                    |
|---------|------------------------------------------------|
| Key:    | \Microsoft\Windows NT\Current Version\Winlogon |
| Name:   | LegalNoticeCaption                             |
| Туре    | REG_SZ                                         |
| String: | "Login Security Notice"                        |

| Hive:   | HKEY_LOCAL_MACHINE\SOFTWARE                           |
|---------|-------------------------------------------------------|
| Key:    | \Microsoft\Windows NT\Current Version\Winlogon        |
| Name:   | LegalNoticeText                                       |
| Туре    | REG_SZ                                                |
| String: | "Company computers are for Official Use Only. (Etc.)" |

Expectations: The display of a logon legal notice must include, *but is not limited to*, notification to a user that this is a Company National Laboratories network, it is monitored, it must only be used for official purposes, misuse can result in disciplinary action. The format of a *minimal* legal notice is:

#### Format

"Company computers are for Official Use Only. Users are responsible for protecting information and passwords they control; avoiding waste, fraud, or abuse of computing resources; using only authorized software; and obeying SNL/DOE security policies. Users have no implicit or explicit expectation of privacy. Use of SNL computers is subject to monitoring and review by authorized SNL personnel. Improper use may result in disciplinary or legal action. "

Note:

One procedure to install a login notice is:

- 1. Login to the local machine as Administrator.
- 2. Run the Registry Editor. From run, type regedt32 <cr>
- 3. Activate the HKEY LOCAL MACHINE subtree window
- 4. View the \SOFTWARE\Microsoft\WindowsNT\CurrentVersion\Winlo gon subkey.

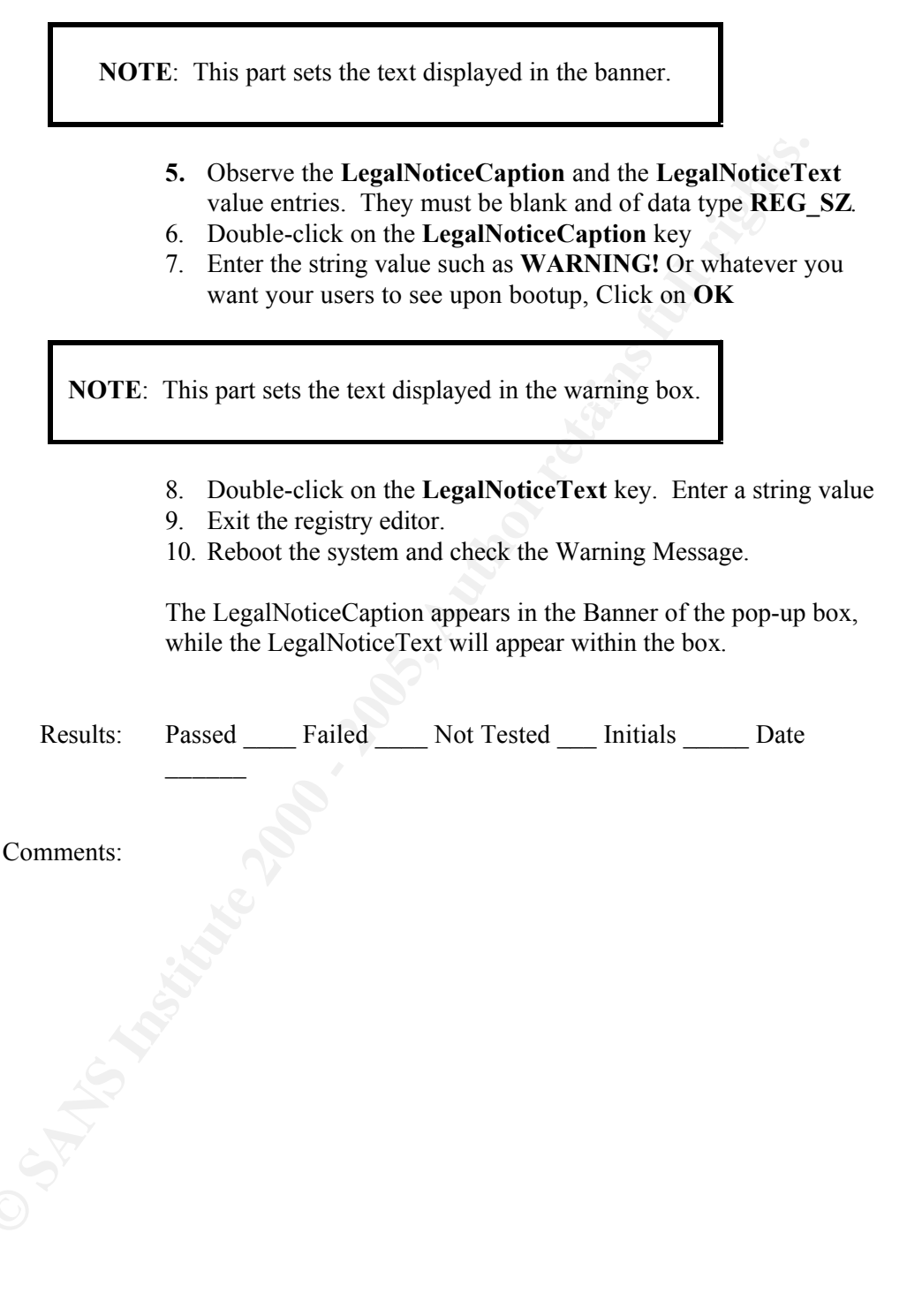

| <b>Feature:</b> The Microsoft NT registry controls the ability to boot the workstation and h the workstation boots. Only administrators are able to change the registry, any means. |      |                      |                                                                                                    | ability to boot the workstation and how<br>fors are able to change the registry, by    |  |  |
|----------------------------------------------------------------------------------------------------|------|----------------------|----------------------------------------------------------------------------------------------------|----------------------------------------------------------------------------------------|--|--|
| 4.18                                                                                                    | Veri | fy the Regi<br>Test: | stry Keys Protection.<br>Verify Registry keys are pro                                                                                                    | stected.                                                                               |  |  |
|                                                                                                    |      | Method:              | Using the Registry Editor ( <b>r</b><br>  <b>Permissions</b> , verify the reg<br>table.                                                                                                    | egedt32), and from the toolbar Security gistry values of the keys in the following     |  |  |
|                                                                                                    |      |                      | Registry Key: (RPC and )<br>Administrators<br>Authenticated Users<br>CREATOR OWNER<br>SYSTEM                                                                                                    | Keys from the following table)<br>Full Control<br>Read<br>Full Control<br>Full Control |  |  |
|                                                                                                    | Expe | ectations:           | The following keys, and subtrees must be set so that the group<br>"Authenticated Users" is only allowed <b>READ</b> (QueryValue,<br>Enumerate Subkeys, Notify, and Read Control) accesses for the<br>registry keys shown in the table. Users should be added or remove<br>as required so that only the following users and permissions are<br>allowed. The group <i>Authenticated Users</i> is added from the <i>USER</i> |                                                                                        |  |  |

| Registry Key Permissions               | ×                           |
|----------------------------------------|-----------------------------|
| Registry <u>K</u> ey: Rpc              |                             |
| Owner: Administrators                  |                             |
| Replace Permission on Existing Subkeys |                             |
| Name:                                  |                             |
| 🕼 Administrators                       | Full Control                |
| 🚱 Authenticated Users                  | Read                        |
| CREATOR OWNER                          | Full Control                |
| SYSTEM                                 | Full Control                |
|                                        |                             |
|                                        |                             |
|                                        |                             |
| <u>I</u> ype of Access: Full Control   | <b>~</b>                    |
| OK Cancel Add                          | <u>R</u> emove <u>H</u> elp |
|                                        |                             |

Domain, if required.

Example Illustration

|           | Hive:     | HKEY_LOCAL_MACHINE\SOFTWARE                                     |  |
|-----------|-----------|-----------------------------------------------------------------|--|
|           | Key:      | \Microsoft\RPC (and its subkeys)                                |  |
|           |           |                                                                 |  |
|           | Key:      | \Microsoft\WindowsNT\CurrentVersion\                            |  |
|           | Subtrees: | AeDebug                                                         |  |
|           |           | Compatibility                                                   |  |
|           |           | Drivers                                                         |  |
|           |           | Embedding                                                       |  |
|           |           | Fonts                                                           |  |
|           |           | FontSubstitutes                                                 |  |
|           |           | GRE_Initialize                                                  |  |
|           |           | MCI                                                             |  |
|           |           | MCI Extensions                                                  |  |
|           |           | Midimap                                                         |  |
|           |           | Ports                                                           |  |
|           |           | Profile List (and all subkeys)                                  |  |
|           |           | WOW (and all subkeys)                                           |  |
|           |           |                                                                 |  |
|           | Hive:     | HKEY_LOCAL_MACHINE\SOFTWARE                                     |  |
|           |           | Windows3.1MigrationStatus (and all subkeys)                     |  |
|           |           |                                                                 |  |
|           | Hive      | HKEY_LOCAL_MACHINE\SOFTWARE\Microsoft\Windows                   |  |
|           |           | CurrentVersion (and all subkeys)                                |  |
|           |           |                                                                 |  |
|           | Hive      | HKEY_LOCAL_MACHINE\SOFTWARE                                     |  |
|           | Subtrees  | Classes/regfile/shell/open/                                     |  |
|           | Key       | command                                                         |  |
|           |           |                                                                 |  |
|           | Hive      | HKEY_LOCAL_MACHINE\SYSTEM                                       |  |
|           | Subkeys   | CurrentControlSet\Control\SecurePipeServers                     |  |
|           | Кеу       | Winreg (and all subkeys) Include only Administrators and System |  |
|           | Hive      | HKEV CLASSES DOOT (and all aubliance)                           |  |
|           | 111vc.    | IKEI_CLASSES_KOOI (and an Subkeys)                              |  |
|           | <u> </u>  |                                                                 |  |
|           |           | Mandatory Registry Settings                                     |  |
| Results:  | Passed    | _Failed Not Tested Initials Date                                |  |
| Comments: |           |                                                                 |  |

Note: Close the Registry after this step.

| Featu | re: OS/2 and  | POSIX directories are removed.                                                                                                    |
|-------|---------------|----------------------------------------------------------------------------------------------------|
| 4.19  | Remove OS/2   | and POSIX directories.                                                                                                    |
|       | Test:         | Verify that OS/2 and POSIX directories are removed.                                                                                                    |
|       | Method:       | <ul> <li>Right click on Start, and select Explore. In the Explorer toolbar, select View -  Options, then check "Show all files", and make sure "Hide file extensions of known files" is NOT checked. Save this setting.</li> <li>Remove the following files in the %system root%\system32 directory.</li> </ul> |
|       |               | 1. os2.exe                                                                                                    |
|       |               | 3. os2ss.exe                                                                                                    |
|       |               | 4. posix.exe                                                                                                    |
|       |               | 5. psxdll.dll                                                                                                    |
|       |               | 6. psxss.exe                                                                                                    |
|       |               | Remove the directory C:\%SYSTEM ROOT%\SYSTEM32\OS2<br>Empty the Recycle Bin.                                                                                                    |
|       | Expectations: | Inspect the <b>%system root%</b> \ <b>system32 directory</b> . The files listed above must not be present.                                                                                                    |
|       | Results:      | Passed Failed Not Tested Initials Date                                                                                                    |
|       | Comments:     |                                                                                                    |

**Feature:** Proper operation and protection of Windows NT requires that critical directories and files are protected at the directory and file level. The file system must be NTFS to continue.

- 4.20 Operation System files and directories protections.
  - Test: To ensure that the operating system files and directories are appropriately protected.
  - Method: From the File Manager (Explorer), select the root drive (e.g. C:, D:, etc.) and set the permissions, as appropriate, on each drive as indicated in the table below:

#### NOTE:

Ensure the "Replace Permissions on Subdirectories" box is not checked and the "Replace Permissions on Existing Files" box is checked in the Directory Permissions popup window.

| Directory                            | Permissions                                    |
|--------------------------------------|------------------------------------------------|
| Drive (root)                         | Administrators: Full Control                   |
|                                      | SYSTEM: Full Control                           |
|                                      | Owners SCN userid (USER\userid)*: Full Control |
| All user directories (on all drives) | USER\ <i>userid</i> *: Full Control            |
|                                      | SYSTEM: Full Control                           |
|                                      | CREATOR OWNER: Full Control                    |
| \%SYSTEM ROOT%\REPAIR                | Administrators: Full Control                   |
|                                      | SYSTEM: Full Control                           |
| \%SYSTEM ROOT%\SYSTEM32/-            | Administrators: Full Control                   |
| NTBACKUP.EXE                         | SYSTEM: Full Control                           |
| \%SYSTEM ROOT                        | Administrators: Full Control                   |
| %\SYSTEM32\DHCP                      | SYSTEM: Full Control                           |
| \%SYSTEM ROOT %\SYSTEM32\RAS         | Administrators: Full Control                   |
|                                      | SYSTEM: Full Control                           |
| \%SYSTEM ROOT                        | Administrators: Full Control                   |
| %\SYSTEM32\WINS                      | SYSTEM: Full Control                           |

Expectations: The directory and file permissions are set properly. The warning about the "Pagefile is in use" is OK".

Results: Passed Failed Not Tested Initials Date

**Feature:** Some files are critical to the boot, operation, and recovery of an NT system. These files must not be observable, or alterable by users except authorized system administrators.

- 4.21 Protection of critical operating system files.
  - Test: On Intel and Pentium-based systems: Verify that several critical operating system files exist in the root directory of the system partition and are properly protected.
  - Method: From the File Manager (Explorer), review the permissions of the files below.
    If the files are not visible, then click on View, Folder Options, and View, then select *Show all files*. Reset to *Do not show hidden or system files* after setting the permissions.

Expectations: The file permissions must be as below:

| File                                | Permissions                  |
|-------------------------------------|------------------------------|
| \BOOT.INI,                          | Administrators: Full Control |
| \NTDETECT.COM,                      | SYSTEM: Full Control         |
| \NTLDR                              |                              |
| \AUTOEXEC.BAT,                      |                              |
| \CONFIG.SYS                         |                              |
| Exampl                              | e Table                      |
| Results: PassedFailed               | Not Tested Initials Date     |
| Comments:                           |                              |
| NO <sup>7</sup><br>Remove all *.bak | ΓE:<br>a files at this level |

**Feature:**All computers and users are registered in Company's NWIS database. NWIS issues a unique computer name to the computer when it is registered. NWIS issues a unique user name to each Company staff member. The Company NWIS database maintains the user and computer name.

| 4.22 | NWIS Compute<br>Test: | r Name Verification<br>Verify that the computer name matches the NWIS-registered<br>computer name.                                                          |
|------|-----------------------|----------------------------------------------------------------------------------------------------|
|      | Method:               | Select START; Settings, Control Panel, and select the Network Icon.<br>Check that the Computer Name listed matches the registered name<br>for the computer. |
|      | Expectations:         | The computer name must match the NWIS-registered computer name.                                                                                             |
|      |                       | Example Illustration                                                                                                    |

Comments:

Results:

**Feature:** Local users have access to all local files on their computer after being validated by the PDC. The only account that can be used to log onto the workstation, at the workstation, is the local administrator's account. No users accounts are maintained on the workstation.

4.23 Check local user accounts.

Test: Verify that there are no local user accounts on the workstation. Local accounts for SMS, IIS, or other third-party software may be on the workstation.

Passed Failed Not Tested Initials Date

- Method: Select **START**| **Programs** | **Administrative Tools (Common)**, and select **User Manager**. Check that the account names listed in the User name column match the registered administrator names for the users.
- Expectations: The only accounts on the workstation are the default accounts shown. Local accounts for SMS, IIS, or third-party software is acceptable.

| 🏽 User Manager - WEBMAST                                                   | ER                                                                                                    |                                                                                                    |                                                                       |                                                                  |
|----------------------------------------------------------------------------|----------------------------------------------------------------------------------------------------|----------------------------------------------------------------------------------------------------|-----------------------------------------------------------------------|------------------------------------------------------------------|
| <u>U</u> ser <u>V</u> iew <u>P</u> olicies <u>O</u> ptions                 | <u>H</u> elp                                                                                                |                                                                                                    |                                                                       |                                                                  |
| Username                                                                   | Full Name                                                                                                   | Description                                                                                                    |                                                                       |                                                                  |
| Administrator<br>Guest<br>IUSR_SAHP1287<br>VAM_SAHP1287                    | Internet Account<br>Web Application N                                                                       | Built-in account fo<br>Built-in account fo<br>Internet Server A<br>fanager Internet Server W                                                                     | rr administering t<br>or guest access t<br>ccess<br>'eb Application N | he computer/domain<br>o the computer/domain<br>/lanager identity |
| Groups                                                                     | Description                                                                                                 |                                                                                                    |                                                                       |                                                                  |
| Account Operators<br>Administrators<br>Backup Operators<br>Cert Requesters | Members can adn<br>Members can fully<br>Members can byp<br>Members can requ<br>Contificate Authorit<br>Exar | ninister domain user and <u>c</u><br>administer the computer/<br>ass file security to back up<br>test certificates<br><u>Administrators</u><br>nple Illustration | group accounts<br>domain<br>p files                                   | ×                                                                |
| Degultar                                                                   | Desced Fo                                                                                                   | ilad Nat Tarted                                                                                                    | Initiala                                                              | Data                                                             |
| Results:                                                                   | Passed Fa                                                                                                   | lied Not Tested                                                                                                    |                                                                       | Date                                                             |
| Comments:                                                                  | And the age                                                                                                 |                                                                                                    |                                                                       |                                                                  |

Feature: Users on a network must have no user-privileges other than those needed to perform their assigned tasks.

t the User Rights and Policies

- Test: Verify user rights are restricted to the minimum required.
- Method: From the User Manager window, evaluate the system wide rights policy by comparing each right with those as shown in the table below.

Note: "-----" means No Access.

| Process                                     | Permissions         |
|---------------------------------------------|---------------------|
| Access this computer from network           | Administrators      |
|                                             | USER\ <i>userid</i> |
| Act as part of the operating system         |                     |
| Add workstations to domain                  |                     |
| Back up files and directories               | Administrators      |
|                                             | Backup Operators    |
| Bypass traverse checking                    |                     |
| Change the system time                      | Administrators      |
|                                             | USER\userid         |
| Create a pagefile                           |                     |
| Create a token object                       |                     |
| Create permanent shared objects             |                     |
| Debug programs                              |                     |
| Force shutdown from a remote system         | Administrators      |
|                                             |                     |
| Generate security audits                    | Administrators      |
|                                             |                     |
| Increase quotas                             |                     |
| Increase scheduling priority                | Administrators      |
| Load and unload device drivers              | Administrators      |
| Lock pages in memory                        |                     |
| Log on as a batch job                       |                     |
| Log on as a service                         |                     |
| Log on locally                              | USER\ <i>userid</i> |
|                                             | Administrators      |
| NG 1'                                       |                     |
| Manage auditing and security log            | Administrators      |
| Modify firmware environment values          |                     |
| Profile single process                      |                     |
| Profile system performance                  | Administrators      |
| Replace a process level token               |                     |
| Restore files and directories               | Administrators      |
|                                             | Backup Operators    |
| Snut down the system                        | Administrators      |
|                                             | Dackup Operators    |
| Take eveneration of files on other this sta |                     |
| Take ownership of files or other objects    | Auministrators      |

Expectations: User rights must be as indicated in the referenced table. For

example: Unless required by operational necessity, "Debug Programs" is to be removed from all accounts, including Administrators, as it is not auditable.

| Results:             | Passed       | _ Failed     | _Not Tested      | Initials | Date |
|----------------------|--------------|--------------|------------------|----------|------|
| Comments:            |              |              |                  |          |      |
| Feature: Disable the | e User's abi | lity to Chan | ge their passwor | rd.      |      |
|                      |              |              |                  |          |      |

4.25 Disable the Change Password function There are no user accounts authorized on this workstation. Therefore the user of the workstation does not have a local user's account that could be changed.

Feature: Disable the Guest account to prevent unauthorized access to a workstation.

- 4.26 Disable the Guest account.
  - Test: Verify that the "Guest" account has been disabled.
  - Method: From the User Manager window, double click on "Guest."

Expectations: The "Account Disabled" box must be checked.

|     | User Prop                   | perties                 |                      |                     |            | ×            |
|-----|-----------------------------|-------------------------|----------------------|---------------------|------------|--------------|
|     | Username                    | e: Guest                |                      |                     |            | ОК           |
|     | Full <u>N</u> ame           | e:                      |                      |                     |            | Cancel       |
|     | <u>D</u> escriptio          | on: Built-in acc        | ount for guest       | access to the compu | ter/domain | <u>H</u> elp |
|     | <u>P</u> assword            | : *********             | ×                    |                     |            |              |
|     | <u>C</u> onfirm<br>Password | :                       |                      |                     |            |              |
|     | 🗖 User <u>I</u>             | Must Change Pa          | ssword at Next       | Logon               |            |              |
|     |                             | Cannot Change I         | <sup>D</sup> assword |                     |            |              |
|     | 🔽 Pass <u>v</u>             | vord Never Expir        | es                   |                     |            |              |
|     | 🔽 Accor                     | unt Disa <u>b</u> led   |                      |                     |            |              |
|     | 🗖 Acco                      | unt Loc <u>k</u> ed Out |                      |                     |            |              |
|     |                             |                         |                      |                     |            |              |
|     |                             |                         |                      |                     |            |              |
|     | 👷<br><u>G</u> roups         | P <u>r</u> ofile        | - 😓<br>Djalin        |                     |            |              |
|     |                             | H                       | Example III          | ustration           |            |              |
| Res | sults:                      | Passed                  | Failed               | _Not Tested _       | Initials   | Date         |

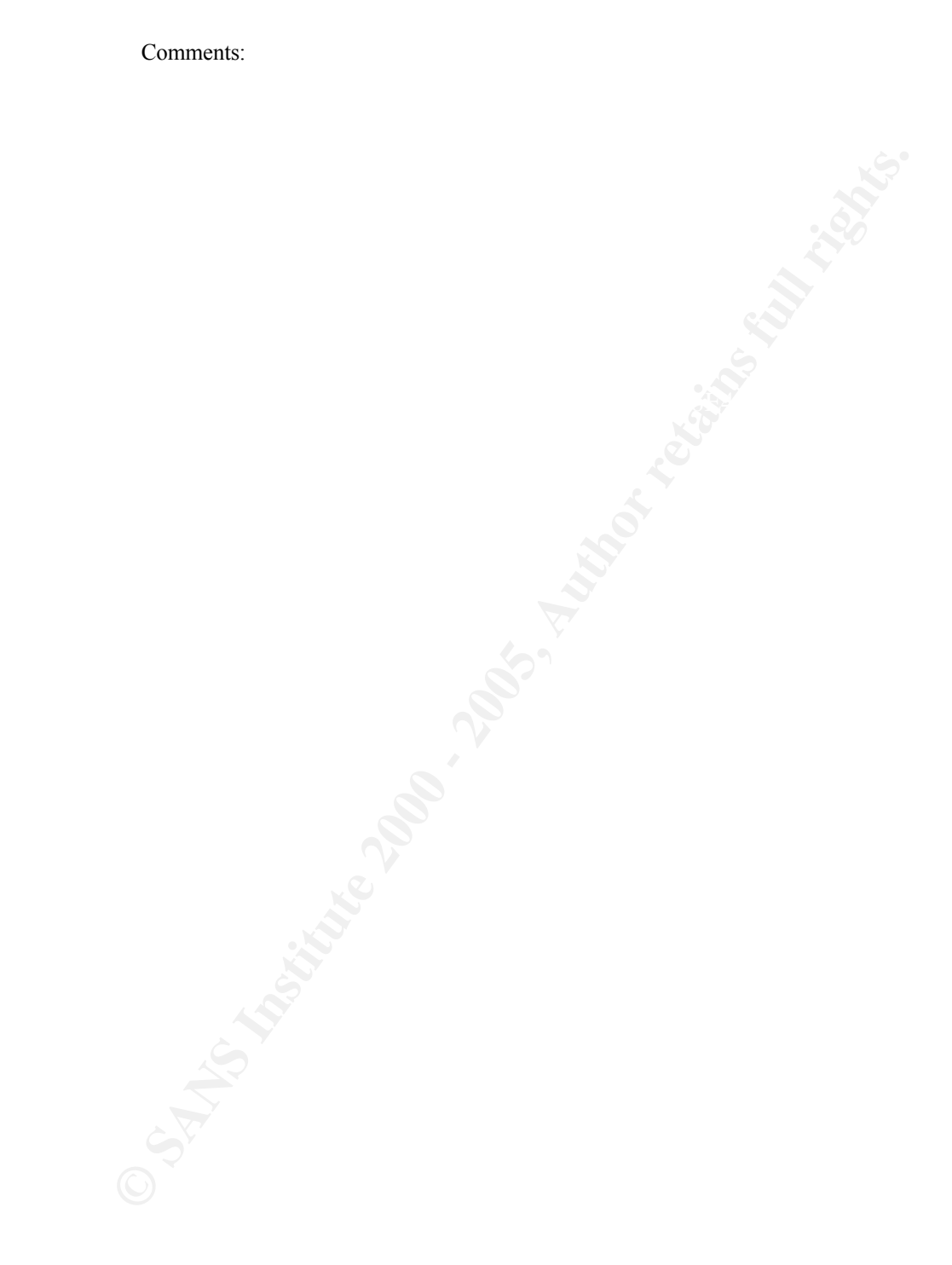

| Feature: | Password age and length are controlled, the number of unsuccessful log on       |
|----------|---------------------------------------------------------------------------------|
|          | attempts is counted and an account lockout is established after a predetermined |
|          | number of unsuccessful logon attempts.                                          |

#### 4.27 Password age and length

Test: For High-risk Workstations verify the following parameters:

- Method: From Start | Program | Administrative Tools, | User Manager, select Policies/Account.
  - 1. maximum password age is **180** days
  - 2. minimum Password age: Allow Changes in 1 Days
  - 3. minimum password length is At Least 8 Characters
  - 4. Password Uniqueness Remember 5 Passwords
  - 5. Account lockout is selected
  - 6. Lockout after 5 bad logon attempts is selected
  - 7. Reset count after 120 minutes is set
  - 8. Lockout Duration is set for Forever(until admin unlocks)
  - 9. Users must log on in order to change password is checked

| Account Policy                                                                                                    |                                        | ×            |
|----------------------------------------------------------------------------------------------------|----------------------------------------|--------------|
| Computer: SAIX7715                                                                                                    |                                        | ОК           |
| Password Restrictions                                                                                                    |                                        | Cancel       |
| - Maximum Password Age                                                                                                    | - Minimum Password Age                 |              |
| • Password <u>N</u> ever Expires                                                                                                    | O Allow Changes Immediately            | <u>H</u> elp |
| © Expires In 180 ➡ Days                                                                                                    | Allow Changes In     I     ■     Days  |              |
| - Minimum Password Length                                                                                                    | Password Uniqueness                    |              |
| C Permit Blank Password                                                                                                    | ○ <u>D</u> o Not Keep Password History |              |
|                                                                                                    |                                        |              |
| <ul> <li>No account lockout</li> <li>Account lockout</li> <li>Lockout after 5 ★ bad logon</li> <li>Reset count after 120 ★ r</li> <li>Lockout Duration</li> <li>Forever (until admin unlocks)</li> <li>Duration ★ minut</li> </ul> | attempts<br>ninutes<br>es              |              |
| Users must log on in order to change p                                                                                                    | assword                                |              |
| Examp                                                                                                    | le Illustration                        |              |
| Expectations: The parameters a                                                                                                    | are set as indicated in the Illustrati | on.          |

Results: Passed \_\_\_\_ Failed \_\_\_ Not Tested \_\_\_ Initials \_\_\_\_\_ Date

Comments:

**Feature:** Auditing of users attempts to login, successful and unsuccessful, and failure to access data or applications must be automatically tracked.

- 4.28 Auditing of users' logon attempts and data access failures.
  - Test: Verify that auditing is set up to record all successful and unsuccessful login attempts to the node and all attempts to access data or resources that result in denial of access, and all network service attempts (i.e., connections).
  - Method: From User Manager/Policies, review the Audit Policy parameters.
  - Expectations: At a minimum, "Logon and Logoff", "File and Object Access," "Use of User Rights," "User and Group and Management," "Security Policy Changes", and "Restart, Shutdown, and System" must be checked under the Failure column. "Logon and Logoff", User and Group Management", "Security Policy Changes" and "Restart, Shutdown, and System" options must be checked under the Success column.

| Audit Policy                                                                                                    |                                       | ×            |
|----------------------------------------------------------------------------------------------------|---------------------------------------|--------------|
| Computer: SAHP2311<br>O <u>D</u> o Not Audit                                                                                                    |                                       | OK<br>Cancel |
| <ul> <li>Audit These Events:</li> <li>Logon and Logoff</li> <li>File and Object Access</li> <li>Use of User Rights</li> <li>User and Group Management</li> <li>Security Policy Changes</li> <li>Restart, Shutdown, and System</li> <li>Process Tracking</li> </ul> | Failure<br>V<br>V<br>V<br>V<br>V<br>V | <u>H</u> elp |
| <u>Flocess Hacking</u>                                                                                                    |                                       |              |

Example Illustration

Results: Passed Failed Not Tested Initials Date

egn.

**Feature:** The security log records user events on the network. These records provide an audit trail of user and account activity. There are three logs 1) System, 2) Security, and 3) Application. All three logs need to be set according to the configuration shown below.

4.29 Event Log Settings

Test: Verify the event log settings are:

- a) Maximum Log Size is at least 8192 Kilobytes.
- b) Event Log Wrapping is set to "Overwrite Events Older than 180 days"
- Method: From START | Programs | Administrative Tools (Common) |Event Viewer. Select the pull-down menu  $Log \rightarrow Log$  Settings. Change Settings for each of the three logs (System, Security, Application)

Expectations: The System, Security and Application logs are correctly set.

| The system                                                  | Event Log Settings                                  | ×                |
|-------------------------------------------------------------|-----------------------------------------------------|------------------|
| administrator<br>may increase<br>the Log Size<br>as needed. | Change Settings for Security  Log                   | OK<br>Cancel     |
|                                                             | Maximum Log Size: 8192 🚔 Kilobytes (64K Increments) | De <u>f</u> ault |
|                                                             | Event Log Wrapping                                  | Help             |
|                                                             | O Overwrite Events as <u>N</u> eeded                |                  |
|                                                             | ⊙ Overwrite Events <u>O</u> lder than 180 🚔 Days    |                  |
|                                                             | Do Not Overwrite Events (Clear Log Manually)        |                  |
|                                                             |                                                     |                  |
|                                                             | Example Illustration                                |                  |
|                                                             |                                                     |                  |
| Results:                                                    | Passed Failed Not Tested Initials                   | _ Date           |
|                                                             |                                                     |                  |
| Comments:                                                   |                                                     |                  |

| Feature: | Access an<br>authorized<br>files. Gen | d ability to change audit logs form the basis of all audits. Only<br>administrators with proper authorization can have access to these<br>eral users cannot have any access to the audit files.                                                                                                    |
|----------|---------------------------------------|----------------------------------------------------------------------------------------------------|
| 4.30 Co  | ntrol access<br>Test:                 | to audit logs<br>Verify that the "read/write" access to files containing audit<br>information is restricted to those with proper authorization (e.g.,<br>administration or audit-privileged accounts).                                                                                                    |
|          | Method:                               | From the Explorer or by using My Computer and the folders, review<br>the Security Permissions of the audit files with an extension of <b>.evt</b><br>in \%system root%\system32\config. Hardcopy logs must be<br>locked away from general user access.                                                                                     |
| Exp      | pectations:                           | The SYSTEM and ADMINISTRATOR have full control.                                                                                                    |
|          | Results:                              | Passed Failed Not Tested Initials Date                                                                                                    |
| C        | Comments:                             |                                                                                                    |
| Feature: | The Alerte                            | er and Messenger Services can be a source of vulnerability and must d.                                                                                                    |
| 4.31 Dis | sable the Ale<br>Test:                | erter and Messenger Services.<br>Verify that the Alerter and Messenger Services are disabled.                                                                                                    |
|          | Method:                               | From Start -  Settings, select Control Panel. Select the Services.<br>From the Services popup select Alerter then select Startup. In the<br>Service popup select the Disabled radio button. Click OK. Select<br>the Messenger service, then select Startup. In the Service popup<br>select the Disabled radio button. Click OK then close. |

## Expectation: The Alerter and Messenger Services are disabled.

| Results: | Passed | Failed | Not Tested | Initials | Date |
|----------|--------|--------|------------|----------|------|
|          |        |        |            |          |      |

equ

| Feature: The DCO<br>major secu<br>systems. | M Distributed Computing Facility in NT 4.0 is currently the source of a<br>arity vulnerability. This facility must be disabled on High-risk                                                                                                    |
|--------------------------------------------|----------------------------------------------------------------------------------------------------|
| 4.32 Disable DCOM<br>Test:<br>Method:      | <ul> <li>Verify that the DCOM Distributed Computing Facility is disabled.</li> <li>From "Start" select"Run" and enter "dcomcnfg" in the select box.</li> <li>Select the"Default Properties" tab and assure that the checkbox labeled "Enable Distributed COM on this Computer" is NOT checked.</li> </ul>                                                                                                    |
|                                            | Distributed COM Configuration Properties       ? ×         Applications       Default Properties       Default Security            Enable Distributed COM on this computer           Default Distributed COM communication properties                                                                                                    |
|                                            | The Authentication Level specifies security at the packet level. Default Authentication Level: Connect The Impersonation Level specifies whether applications can determine who is calling them, and whether the application can do operations using the client's identity.                                                                                                    |
|                                            | Default Impersonation Level:         Identify         Image: End to the end of the end of the |
|                                            | OK Cancel Apply Example Illustration                                                                                                    |
| Expectations:                              | The "Enable Distributed COM on this Computer" is not enabled.                                                                                                    |
| Results:                                   | Passed Failed Not TestedInitials Date                                                                                                    |
| Comments:                                  |                                                                                                    |

| Featu | re: Rename th          | ne Administrators account to prevent attacks at local site.                                                                                                    |
|-------|------------------------|----------------------------------------------------------------------------------------------------|
| 4.33  | Rename the Ac<br>Test: | <ul> <li>Iministrators account.</li> <li>Verify administrators account information.</li> <li>1. The Administrators account has been renamed. The renamed account must follow NWIS naming conventions (e.g. mswoaa).</li> <li>2. Change the description so that it does not indicate that this is an administrator's account.</li> <li>3. The renamed administrator's account and password must be written down, sealed in an envelope, marked as SRD, and stored in the department's High-risk repository.</li> </ul> |
|       | Method:                | From the "User Manager" window, click on the renamed<br>Administrator account (e.g. mswoaa). Select Group and check that<br>the user is a member of the administrators group.                                                                                                    |
|       | Expectations:          | The administrator account is named in accordance with NWIS guidelines.                                                                                                    |
|       | Results:               | Passed Failed Not TestedInitials Date                                                                                                    |
|       | Comments:              |                                                                                                    |
| Featu | re: Create a "         | decoy" account for Administrator.                                                                                                    |

# Note: The decoy administrator account password must be an 8-character, alphanumeric password. It must be written down and stored as High-risk.

4.34 Create a "decoy" account for Administrator.

| Test:         | Verify administrators account information.              |
|---------------|---------------------------------------------------------|
|               | A new account called Administrator has been created.    |
|               | This account belongs to no groups.                      |
| Method:       | From the "User Manager" window, select New User.        |
|               | Type Administrator in the Username window.              |
|               | Check the Account Disabled check box.                   |
|               | Give the account an 8 character, alphanumeric password. |
| Expectations: | The administrator account has no group membership.      |
| Results:      | Passed Failed Not Tested Initials Date                  |
| Commenter     |                                                         |

| Feature: | Screen savers are not used to protect High-risk information. High-risk             |
|----------|------------------------------------------------------------------------------------|
|          | workstations must be attended during high-risk processing by staff member(s)       |
|          | that have common NTK for the information being processed. The information          |
|          | displayed on the monitor must be automatically protected after a period of no      |
|          | keyboard activity. Installed NT Screen Savers must be used and password            |
|          | protected. The inactivity time is be set for 15 minutes (max) (The inactivity time |
|          | can be set to less than 15 minutes).                                               |

#### 4.35 Screen Saver

| Test:         | Verify that the workstation invokes an NT Screen Saver after <b>at most</b> 15 minutes of keyboard inactivity and is password protected.                                  |
|---------------|----------------------------------------------------------------------------------------------------|
| Method:       | Monitor the system and check to ensure an NT Screen Saver<br>appears after a max of 15 minutes of keyboard inactivity and that the<br>Screen Saver is password protected. |
| Expectations: | If a screen saver is used, a password protected NT Screen Saver that activates within 15 minutes is used.                                                                 |
| Results:      | Passed Failed Not Tested Initials Date                                                                                                    |
| Comments:     |                                                                                                    |

Feature: An Emergency Repair Disk (ERD) must be created or updated when service packs or major applications are added. The ERD can be created or updated after installation of Windows NT 4.0 by using the rdisk /s command from the Command Prompt Window. This ERD captures the changes made to the registry during the configuration. Do not use the ERD created in 8.4.
NOTE: The ERD contains a copy of the registry information and must be protected as High-risk and stored accordingly. Apply external label: "Protect as High-risk".
4.36 Emergency Repair Disk.

| 6 | Emergency Repair Disk. |                                                                            |  |  |  |  |
|---|------------------------|----------------------------------------------------------------------------|--|--|--|--|
|   | Test:                  | Create or Update the Emergency Repair Disk.                                |  |  |  |  |
|   | Method:                | From Start   Run "command". Then enter "rdisk /s".                         |  |  |  |  |
|   | Expectation:           | The Emergency Repair Disk now reflects the installed system configuration. |  |  |  |  |
|   | Results:               | Passed Failed Not Tested Initials Date                                     |  |  |  |  |

| Keboot the                                                                                                    | computer be                                                                                                    | fore contin                                                                                                    | uing.                                                                                                    |
|----------------------------------------------------------------------------------------------------|----------------------------------------------------------------------------------------------------|----------------------------------------------------------------------------------------------------|----------------------------------------------------------------------------------------------------|
|                                                                                                    |                                                                                                    |                                                                                                    |                                                                                                    |
| Caution                                                                                                    | Caution                                                                                                    | Caution                                                                                                    | Caution                                                                                                    |
| directories must be created                                                                                                    | for only the users or a                                                                                                    | mound which need a                                                                                                    | access and                                                                                                    |
| <ol> <li>The group Everyone m</li> <li>Security Permissions m<br/>Full Control. The adm<br/>Access is determined by</li> <li>The installer must ensurate are set, why they must be<br/>directories and files</li> <li>If questions arise concerning<br/>Administrator or the Comp</li> </ol> | ust be removed<br>ust be set so that the <u>d</u><br>inistrator may or may<br>the data owner, not the<br>te that the data owner<br>be set, what must be se<br>g directory policies and<br>uter Security Departm | lata-owner, or the o<br>-not be granted acce<br>he administrator<br>understands how th<br>et, and how to check<br>nd/or permissions, o<br>nent. | week of the compu-<br>ess to the directories<br>the Security Permissions or<br>the permissions or<br>contact the local NT |

٦

## 2 References

Fossen, Jason and Kolde, Jennifer. (2000) Securing Windows NT, Step by Step, Parts 1-3: Monterey, Ca: The SANS Institute

Schultz, Eugene (2000) Windows NT/2000 Network Security: Macmillan Publishing

Schultz, Eugene (1999) Windows NT Security, Advanced, Parts 1 & 2: San Francisco, Ca: The SANS Institute